#### SciDNZ Data Transfers (Featuring Globus DTNs) over UCSC's 100GE Network

By Josh Sonstroem and the UCSC Hummingbird team (<u>isonstro@ucsc.edu</u>, <u>hummingbird@ucsc.edu</u>)

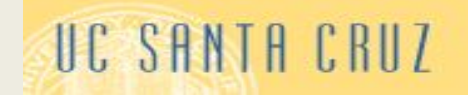

# **SciDMZ Data Transfers**

Table of Contents

- 1. Overview of UCSC's Science DMZ (and its clients)
- 2. Setup and Verify Accounts
  - A. hbfeeder.ucsc.edu
  - B. Globus Online
- 3. Run a Sample *Globus* Transfer
- 4. Install *Globus Connect Personal* (or *Server*)
- 5. Run a *PerfSONAR* Test By-Hand

#### 10GE -> 100GE Science DMZ

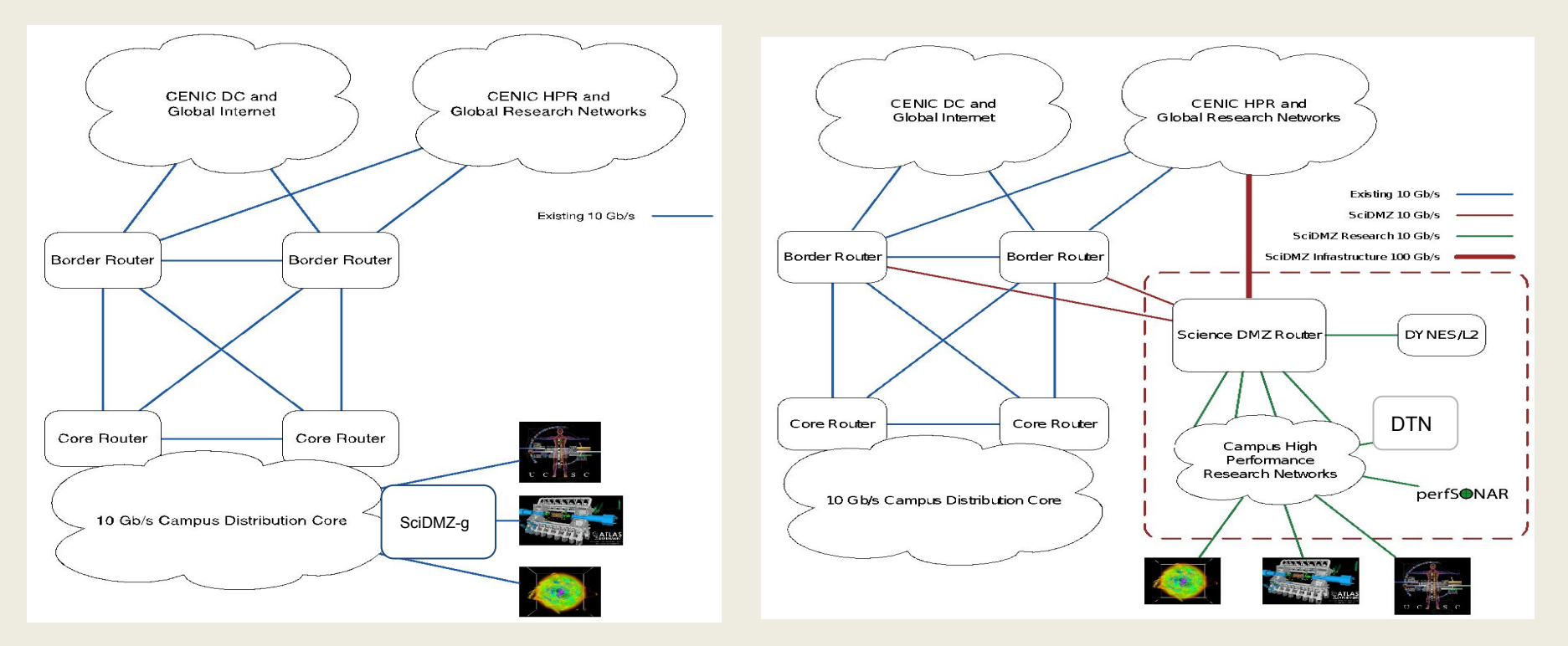

OLD (Science traffic flowing thru shared prod borders)

NEW (Science traffic flowing thru 100GE network)

UC SANTA CRUZ

## SciDMZ Research Clients

#### • Center for Biomolecular Science & Engineering (CBSE)

- o genomics.ucsc.edu
- <u>cghub.ucsc.edu</u> currently 81K files total @ 2PB, downloads 1PB/mo
- Big Data in Translational Genomics NIH project (BD2K)

#### • Santa Cruz Institute for Particle Physics (SCIPP)

- ATLAS/LHC Tier-3
- 10-20TB per year

#### • Astrophysics

- lux cluster 3.6PB Lustre Filesystem
- 100PB+ simulation data at DoE National Labs

#### • Campus services

- Hummingbird, DTN,
- PerfSONAR (bwctl10, dps10)

## Hummingbird Data Movement

For best performance and to not be flagged for abuse please use **hbfeeder.ucsc.edu** for ALL data transfers onto and off-of the hb cluster. There are 2 distinct methods available:

- Third-Party Transfer services
  - Globus
  - $\circ$  gridftp
- First-Party Transfer services
  - o rsync
  - o scp
  - wget/curl

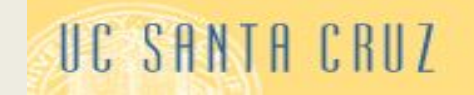

## Setup and Verify Accounts (cont.)

3rd Party Transfer -- Authentication and authorization handled outside. Data path directly between client endpoint.

#### Setup a Globus Online Account

- 1. Visit <u>http://globus.org</u>
- 2. Click the Sign Up button at upper right
- 3. Fill out form with appropriate info
- 4. Press the **Register** button
- 5. Finish the process
- 6. Sign in with your Username/Password

| Sign In                  | Sign Up with Globus |
|--------------------------|---------------------|
| Using your Globus login. | alternate login     |
| Username                 |                     |
| Password                 |                     |
| Sign In                  | Forgot password?    |

| 💁 globus                         | Log In Sign Up                                                                                                    |
|----------------------------------|----------------------------------------------------------------------------------------------------|
| Sign Up                          | Already a member? Sign In                                                                                           |
| Full Name                        |                                                                                                    |
| Email                            |                                                                                                    |
| Username                         | Your username can only contain lower case letters and must begin with one. It may contain numbers.                  |
| Password                         | Better passwords are longer, use mixed case letters with punctuation and numbers.                                   |
| This account will<br>be used for | <ul> <li>Show Password</li> <li>non-profit research or educational purposes</li> <li>commercial purposes</li> </ul> |
| Organization                     | I have read and agree to the Globus Terms of Service and Privacy                                                    |
| Ą                                | Policy. Please email me updates about Globus Register                                                               |
| 2                                | UC SHNTH CKUZ                                                                                                    |

## InCommon to Globus Mapping

#### Once logged to your Globus account

- 1. Choose Manage Identities from the *drop-down menu*
- 2. Click + add linked identity at upper right
- 3. Select the first item, + Add Single Sign-on Identity

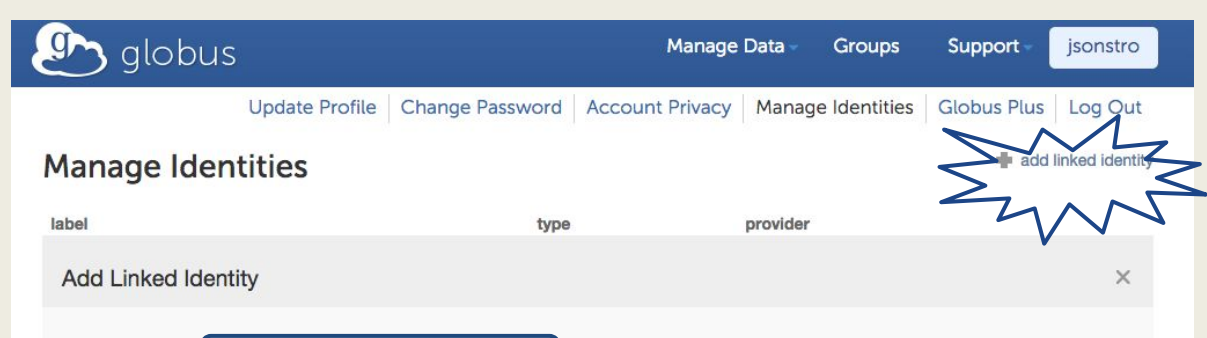

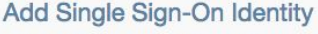

A Globus account can be linked to one or more external identity (login) providers, such as a campus account via InCommon, or a Google account. This means that any of these external identities can be used to login to your Globus account. Further many of these providers act as single sign-on for accesing their associated endpoints.

#### Add SSH Public Key

÷

Adding an SSH public key as an authorized key to your Globus account will allow you to use the Globus

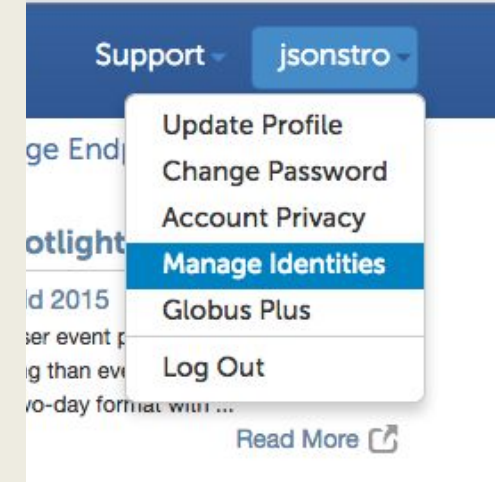

Data Publication Framework a lot recently about data publication

## **Incommon** to **Globus** Mapping (cont.)

- Next, choose *InCommon / CILogon* from the list Manage Identities 4.
- Click the Proceed button 5.

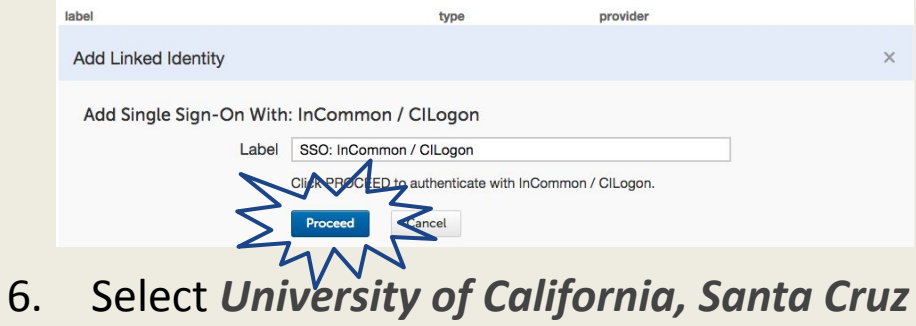

#### and press the Log On button

Site Name: Globus Site URL: https://www.globus.org Service URL: https://www.globus.org/service/graph/users/isonstro/credentials/oauth callback

| University of Arkansas<br>University of California | a, Davis         |
|----------------------------------------------------|------------------|
| University of California                           | a, San Francisco |
| University of California                           | a, Santa Cruz    |
| 2                                                  | 12               |

| abel                                                                       | type                      | provider         |
|----------------------------------------------------------------------------|---------------------------|------------------|
| Add Linked Identity                                                        |                           |                  |
| Select Identity Provider<br>Select the single sign-on provider you wish to | associate with your Globu | s account        |
| Argonne LCF                                                                | L                         | RZ               |
| Argonne MCS & LCRC                                                         | 1                         |                  |
| BIRN                                                                       | 1                         | NCSA             |
| CLI Transition                                                             | 1                         | NCSA Blue Waters |
| EGIC                                                                       | 1                         | NERSC            |
| ESG ANL                                                                    | r                         | Fuakiri 🖒        |
| Exeter 🖒                                                                   | ι                         | JChicago Cl      |
| Google                                                                     | ι                         | JChicago iBi     |
| InCommon / CILogon                                                         | ١                         | WestGrid         |
|                                                                            | >                         | KSEDEC           |
|                                                                            |                           |                  |
|                                                                            | @\$\                      |                  |

7. Finally, authenticate with your CruzID and your Gold password

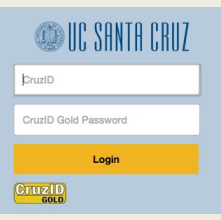

#### Run a Sample Globus Transfer

| Path /data/                                                                         | ] [                      | Go<br>Go                   |                              | Endpoint<br>Path | enter endpoint name    |    |
|-------------------------------------------------------------------------------------|--------------------------|----------------------------|------------------------------|------------------|------------------------|----|
| select all none Lup o<br>brad<br>hauskins<br>jackman<br>jsonstro<br>rdreece<br>shaw | one folder 📿 refresh lis | t Eok<br>Fok<br>Fok<br>Fok | E er<br>er<br>er<br>er<br>er | Please se        | lect an endpoint above | э. |

| Manage Data -  | G |
|----------------|---|
| Transfer Files |   |
| Activity       |   |

- Choose Transfer Files from menu bar or the Manage Data dropdown menu at top
- Enter ucsc#hb\_home in one of the two Endpoint fields then enter your homedir
- Enter esnet# in the other
   Endpoint field and choose ESnet
   Read-Only Test at LBL DEV
- 4. Click into your **CruzID** directory UC SANTA CRUZ

## Run a Sample Globus Transfer (cont.)

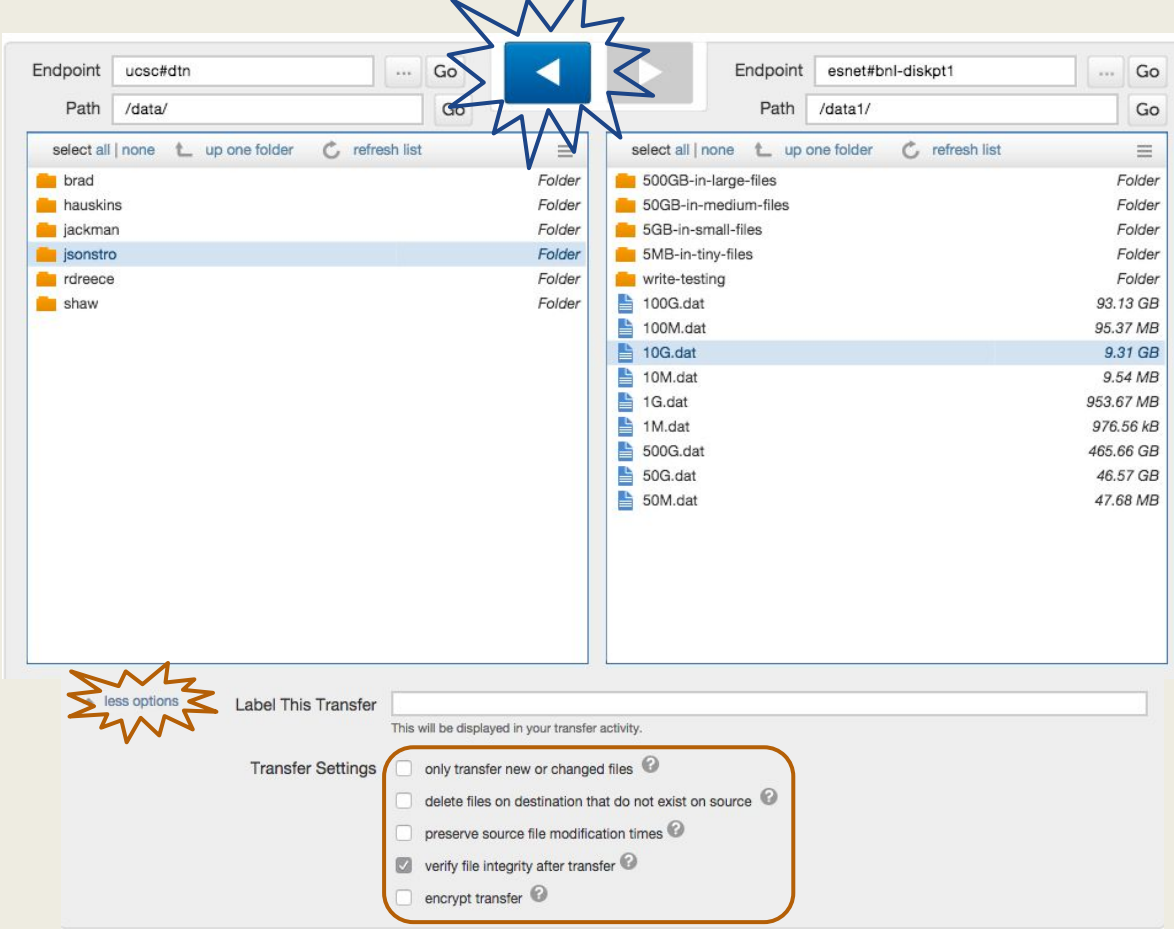

- 5. Click on a *file* or *directory* in the **esnet#** endpoint
- Press the highlighted blue arrow at center to begin the transfer
- Watch it go and click the arrow under Activity to see more info
- 8. Select More Options for Transfer Settings like *rsync*-style add-ons, encryption, preserve mod times, send deltas, etc.

## Run a Sample Globus Transfer (cont.)

- 9. Watch the **Activity** window for updates about the transfer's progress
- 10. Click View Debug Data in the bottom right for a more holistic view

| Activity                                                                                                    |                             | Debug Data copy to clipbo                    |
|----------------------------------------------------------------------------------------------------|-----------------------------|----------------------------------------------|
| ACTIVITY                                                                                                    |                             | display_bytes_transferred 32348045312        |
|                                                                                                    |                             | display_effective_speed 334864153            |
|                                                                                                    |                             | display_bytes_pretty 30.13 GB                |
| esnet#bnl-diskot1 to ucsc#dtn /                                                                                                    |                             | display_mbps 2678.91                         |
|                                                                                                    |                             | display_label esnet#bnl-diskptl to ucsc#dtn  |
| transfer started a minute ago                                                                                                    |                             | display_source_endpoint esset#pni-diskpti    |
|                                                                                                    |                             | refined status active                        |
|                                                                                                    |                             | display refined status transfer active       |
| Overview Event Log                                                                                                    |                             | display_time_since 2 minutes ago             |
|                                                                                                    |                             | display_duration 00:01:36                    |
|                                                                                                    |                             | is_transfer true                             |
|                                                                                                    | Cancel task                 | is_delete false                              |
|                                                                                                    |                             | task_id 184c2cd6-f2a6-11e4-ab4a-22000b92c6ec |
|                                                                                                    |                             | username jsonstro                            |
| Task ID 184c2cd6-f2a6-11e4-ab4a-22000b92c6ec                                                                                                    | Files 1                     | bytes_transferred 32348045312                |
| On the second state of the second state of the | Directories 0               | DATA_TYPE task                               |
| Source esnet#bnl-diskpt1                                                                                                    | Directories 0               | deadline 2015-05-05 21:39:52+00:00           |
| Destination upoptidta@                                                                                                    | Bytes Transferred 30.13 GB  | destination andmoint uses date               |
| Destination ucsc#dtn                                                                                                    |                             | effective bytes per second 334064153         |
| Condition ACTIVE                                                                                                    | Effective Speed 3.39 Gbit/s | files 1                                      |
| Condition Active                                                                                                    | Pending 1                   | delete_destination_extra false               |
| User isonstro                                                                                                    | ronding r                   | request_time 2015-05-04 21:39:52+00:00       |
|                                                                                                    | Succeeded 0                 | nice_status OK                               |
| Requested 2015-05-04 02:39 pm                                                                                                    | Operative de la             | subtasks_expired 0                           |
|                                                                                                    | Cancelled U                 | subtasks_canceled 0                          |
| Deadline 2015-05-05 02:39 pm                                                                                                    | Expired 0                   | faults 0                                     |
|                                                                                                    | Expired o                   | subtasks_total 1                             |
| Transfer Settings • overwriting all files on destination                                                                                                    | Failed 0                    | nice_status_expires_in 863692                |
| <ul> <li>transfer is not encrypted</li> </ul>                                                                                                    | Detraine 0                  | subtask_link [object]                        |
|                                                                                                    | Hetrying U                  | bytes checksummed 0                          |
|                                                                                                    | Skipped 0                   | nice-ruccommon 0                             |
|                                                                                                    | 2.2                         |                                              |
|                                                                                                    | View debug data             |                                              |

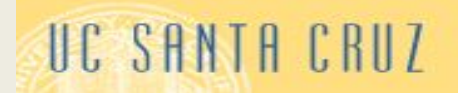

## Run a Sample Globus Transfer (cont.)

Debug Data

Here is an example of a completed transfer's **Activity** window and entire **Debug Data** screen at right. Average speed was:

• 5.16Gb/s (100Gb) from Brookhaven (NL), NY to UCSC

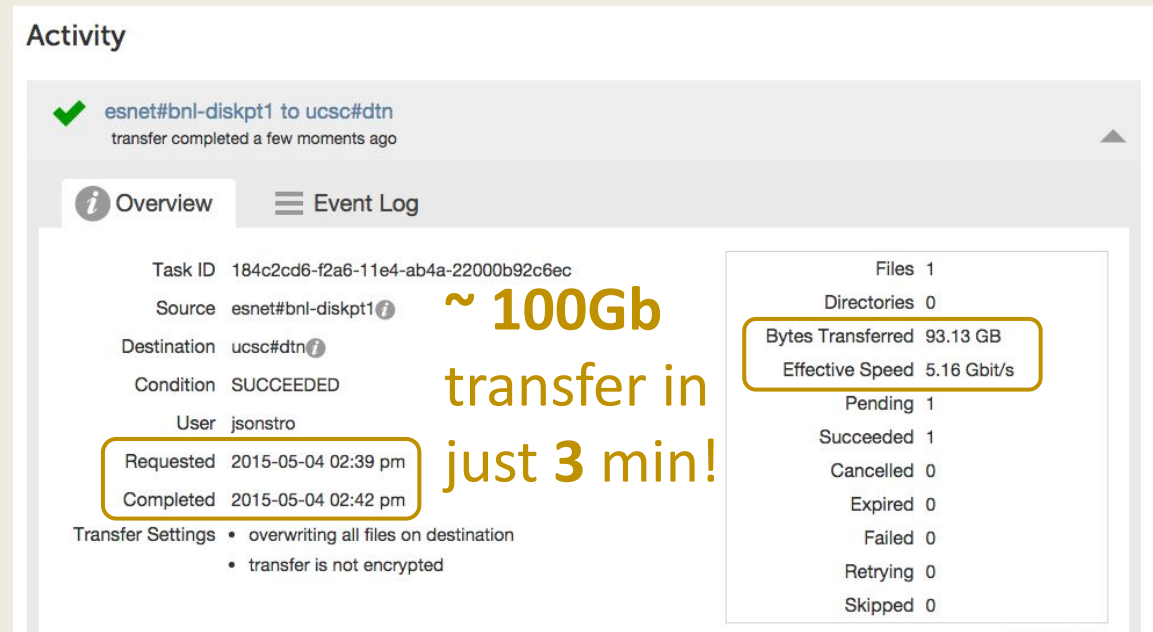

|                            | · · ·                                |
|----------------------------|--------------------------------------|
|                            | copy to clipboar                     |
| display_bytes_transferred  | 10000000000                          |
| display_effective_speed    | 645230705                            |
| display_bytes_pretty       | 93.13 GB                             |
| display_mbps               | 5161.85                              |
| display_label              | esnet#bnl-diskptl to ucsc#dtn        |
| display_source_endpoint    | esnet#bnl-diskpt1                    |
| display_dest_endpoint      | ucsc#dtn                             |
| refined_status             | success                              |
| display_refined_status     | transfer_success                     |
| display_time_since         | 3 minutes ago                        |
| display_duration           | 00:02:35                             |
| is_transfer                | true                                 |
| is_delete                  | false                                |
| task_id                    | 184c2cd6-f2a6-11e4-ab4a-22000b92c6ec |
| username                   | jsonstro                             |
| bytes_transferred          | 10000000000                          |
| DATA_TYPE                  | task                                 |
| completion_time            | 2015-05-04 21:42:27+00:00            |
| deadline                   | 2015-05-05 21:39:52+00:00            |
| type                       | TRANSFER                             |
| destination_endpoint       | ucsc#dtn                             |
| effective_bytes_per_second | 645230705                            |
| files                      | 1                                    |
| delete_destination_extra   | false                                |
| request_time               | 2015-05-04 21:39:52+00:00            |
| subtasks_expired           | 0                                    |
| subtasks_canceled          | 0                                    |
| faults                     | 0                                    |
| subtasks_total             | 1                                    |
| subtask_link               | [object Object]                      |
| status                     | SUCCEEDED                            |
| bytes_checksummed          | 0                                    |
| subtasks_failed            | 0                                    |
| history_deleted            | false                                |
| files_skipped              | 0                                    |
| subtasks_retrying          | 0                                    |
| preserve_timestamp         | false                                |
| event_link                 | [object Object]                      |
| encrypt_data               | false                                |
| source_endpoint            | esnet#bnl-diskpt1                    |
| subtasks_succeeded         | 1                                    |
| command                    | API 0.10 go                          |
| subtasks_pending           | 1                                    |
| verify_checksum            | false                                |
| directories                | 0                                    |
| 1100                       |                                      |

hide debug data

#### **Globus** Transfer "Under the Hood"

\$ globus-url-copy -tcp-bs 12M -bs 12M -p 8 -fast gsiftp://user@dtn.snl.gov/lustre/user/10G.dat gsiftp://user@dtn.ucsc.edu/data/user/10G.dat

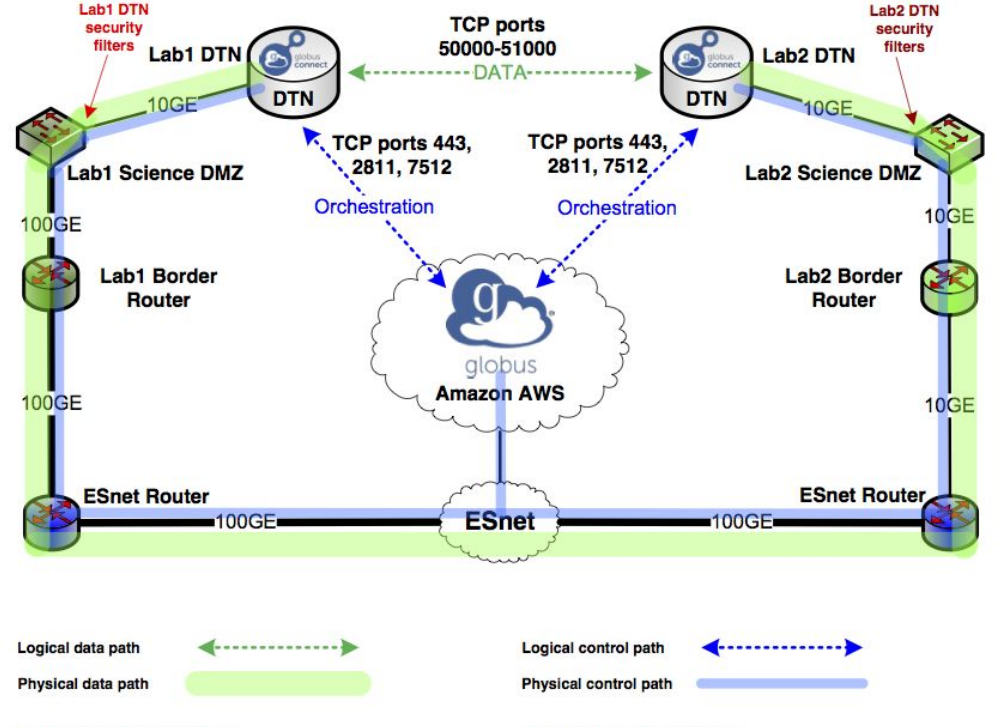

#### Lab1 DTN security filters

| Src Address         | Src Port            | Dst Address  | Dst Port            |
|---------------------|---------------------|--------------|---------------------|
| Lab1 DTN            | TCP 50000-51000     | Lab2 DTN     | TCP 50000-51000     |
| Lab1 DTN            | TCP 443, 2811, 7512 | Globus Cloud | TCP unprivileged    |
| Lab2 DTN            | TCP 50000-51000     | Lab1 DTN     | TCP 50000-51000     |
| <b>Globus Cloud</b> | TCP unprivileged    | Lab1 DTN     | TCP 443, 2811, 7512 |

#### Lab2 DTN security filters

| Src Address  | Src Port            | Dst Address  | Dst Port            |
|--------------|---------------------|--------------|---------------------|
| Lab2 DTN     | TCP 50000-51000     | Lab1 DTN     | TCP 50000-51000     |
| Lab2 DTN     | TCP 443, 2811, 7512 | Globus Cloud | TCP unprivileged    |
| Lab1 DTN     | TCP 50000-51000     | Lab2 DTN     | TCP 50000-51000     |
| Globus Cloud | TCP unprivileged    | Lab2 DTN     | TCP 443, 2811, 7512 |

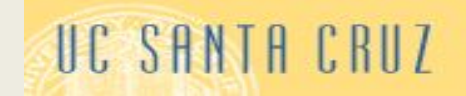

## Install Globus Connect Personal

- 1. On the Transfer Files screen, click Get Globus Connect Personal at upper right
- 2. Enter an Endpoint Name for your laptop
- 3. Click the Generate Setup Key button
- 4. Then *download* and *install* the software for your OS

|            | I I I I I I I I I I I I I I I I I I I                                                          |            |
|------------|------------------------------------------------------------------------------------------------|------------|
| eate Globu | us Connect Personal Endpoint                                                                   |            |
| Step 1     | Get Your Globus Connect Personal Setup Key                                                     |            |
|            | Please enter a unique name for your Globus Connect Personal endpoint to help you identify it.  |            |
|            | Endpoint Name jsonstro#                                                                        |            |
|            | Generate Setup Key                                                                             |            |
| Step 2     | Download & Install Globus Connect Personal                                                     |            |
| Click      | one of the buttons below to download and install Globus Connect Personal for your operating sy | ystem.     |
| ſ          | 🛃 for Mac OS X 🔬 for Linux                                                                     | ך          |
| Once       | e downloaded run the installer. When prompted paste in the Setup Key to complete the installa  | ation      |
|            |                                                                                                | 1810 G 190 |

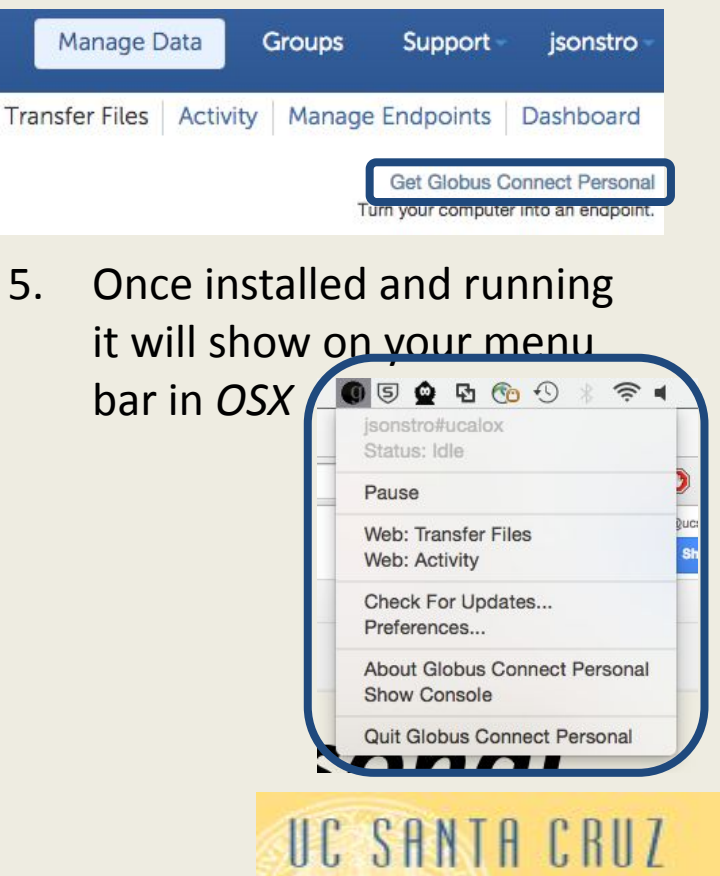

### Install Globus Connect Personal (cont.)

6. Your laptop is now visible to your user (and only your user) via Globus (both web and CLI)

|                                                                                                    |                                                                                                    | Transfer Fi                  | les Activ | vity Manage Endpoi        | nts Dashboard                               |
|----------------------------------------------------------------------------------------------------|----------------------------------------------------------------------------------------------------|------------------------------|-----------|---------------------------|---------------------------------------------|
| ansfer Files                                                                                                    |                                                                                                    |                              |           | Get Glo<br>Turn your co   | bus Connect Persor<br>mputer into an endpoi |
| ndpoint jsonstro#ucalox Go                                                                                                    |                                                                                                    |                              | Endpoint  | ucsc#dtn                  | Go                                          |
| Path /~/ Go                                                                                                    |                                                                                                    |                              | Path      | /data/jsonstro/           | Go                                          |
| select all   none t_ up one folder 🖒 refresh list                                                                                                    | Ξ                                                                                                    | select all   nor             | ne 🐛 up d | one folder 🖒 refresh list | =                                           |
| Publications<br>Desktop<br>Documents<br>Downloads<br>Google Drive<br>Movies<br>Music<br>Personal<br>Pictures<br>Public<br>Scripts<br>VirtualBox VMs<br>app-configs<br>cfengine3<br>coreos-vagrant<br>fabric<br>manx<br>opendaylight<br>os-configs<br>sdc-docker<br>share<br>docker | Folder<br>Folder<br>Folder<br>Folder<br>Folder<br>Folder<br>Folder<br>Folder<br>Folder<br>Folder<br>Folder<br>Folder<br>Folder<br>Folder<br>Folder<br>Folder<br>Folder<br>Folder<br>Folder<br>Folder<br>Folder<br>Folder<br>Folder | 100.dat<br>16.dat<br>50G.dat |           |                           | 9.31 GB<br>947.00 MB<br>46.57 GB            |

#### CONGRATS!!!

Now you can use your laptop to **upload/download** to/from any other **Globus** node

Just remember it limits your max-speed to the rate of your **laptop** network connection

### Run a **BWCTL** Test By-Hand

% bwctl -f m -T iperf3 -i 2 -s perf-scidmz-data.cac.washington.edu -c dps10.ucsc.edu -t 30 -w 128M

| SENDER START                                                                 |             |     |             |                |      |             |                     |
|------------------------------------------------------------------------------|-------------|-----|-------------|----------------|------|-------------|---------------------|
| Connecting to host 128.114.109.66, port 5257                                 |             |     |             |                |      |             |                     |
| [ 14] local 198.124.238.146 port 55387 connected to 128.114.109.66 port 5257 |             |     |             |                |      |             |                     |
| [ ID]                                                                        | Interval    |     | Transfer    | Bandwidth      | Retr | Cwnd        |                     |
| [ 14]                                                                        | 0.00-2.00   | sec | 335 MBytes  | 1405 Mbits/sec | 0    | 2.99 MBytes |                     |
| [ 14]                                                                        | 2.00-4.00   | sec | 72.5 MBytes | 304 Mbits/sec  | 0    | 7.58 MBytes |                     |
| [ 14]                                                                        | 4.00-6.00   | sec | 165 MBytes  | 692 Mbits/sec  | 0    | 15.3 MBytes | BWCTI Test          |
| [ 14]                                                                        | 6.00-8.00   | sec | 374 MBytes  | 1568 Mbits/sec | 0    | 43.6 MBytes | <u>Diverte lest</u> |
| [ 14]                                                                        | 8.00-10.00  | sec | 1.11 GBytes | 4771 Mbits/sec | 0    | 128 MBytes  | London to UCSC:     |
| [ 14]                                                                        | 10.00-12.00 | sec | 2.16 GBytes | 9280 Mbits/sec | 0    | 179 MBytes  |                     |
| [ 14]                                                                        | 12.00-14.00 | sec | 2.15 GBytes | 9233 Mbits/sec | 0    | 187 MBytes  | 9.1Gb/s peak        |
| [ 14]                                                                        | 14.00-16.00 | sec | 2.08 GBytes | 8944 Mbits/sec | 0    | 187 MBytes  |                     |
| [ 14]                                                                        | 16.00-18.00 | sec | 2.08 GBytes | 8934 Mbits/sec | 0    | 187 MBytes  |                     |
| [ 14]                                                                        | 18.00-20.00 | sec | 2.08 GBytes | 8939 Mbits/sec | 0    | 187 MBytes  | - ()                |
| [ 14]                                                                        | 20.00-22.00 | sec | 2.07 GBytes | 8881 Mbits/sec | 0    | 187 MBytes  | Average (30s):      |
| [ 14]                                                                        | 22.00-24.00 | sec | 2.08 GBytes | 8913 Mbits/sec | 0    | 187 MBytes  |                     |
| [ 14]                                                                        | 24.00-26.00 | sec | 2.07 GBytes | 8876 Mbits/sec | 0    | 187 MBytes  | 6.5Gb/s             |
| [ 14]                                                                        | 26.00-28.00 | sec | 2.14 GBytes | 9191 Mbits/sec | 0    | 187 MBytes  | -                   |
| [ 14]                                                                        | 28.00-30.00 | sec | 2.07 GBytes | 8902 Mbits/sec | 0    | 187 MBytes  |                     |
|                                                                              |             |     |             |                |      |             |                     |
| [ ID]                                                                        | Interval    |     | Transfer    | Bandwidth      | Retr |             |                     |
| [ 14]                                                                        | 0.00-30.00  | sec | 23.0 GBytes | 6589 Mbits/sec | 0    | sender      |                     |
| [ 14]                                                                        | 0.00-30.00  | sec | 22.8 GBytes | 6536 Mbits/sec |      | receiver    |                     |
|                                                                              |             |     |             |                |      |             |                     |
| inerf                                                                        | Done.       |     |             |                |      |             |                     |

SciDMZ Data Transfers (Featuring Globus DTNs)

#### **ESnet PerfSONAR Endpoints**

anl-pt1 lbl-pt1 lond-pt1 bnl-pt1 amst-pt1

#### **ESnet Globus Test Endpoints**

anl-diskpt1 lbl-diskpt1 lond-diskpt1 bnl-diskpt1 amst-diskpt1

UC SANTA CRUZ

SciDMZ Data Transfers (Featuring *Globus* DTNs)

#### **Additional questions?**

Need more help?

## Thanks for your time!

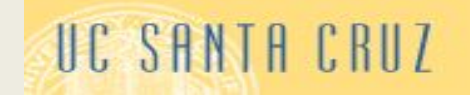

## High-bandwidth Protocol Testbed

For discovery/analysis the CCNIE team has also deployed a *dummynet* testbed to simulate different real-world scenarios

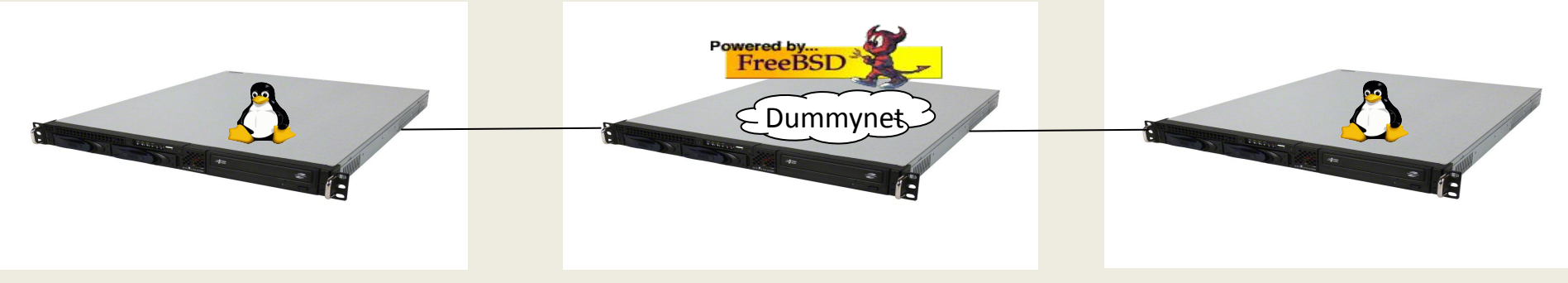

- Dummynet lets us specify path characteristics
  - b/w limits, loss rates, etc.
- Understand impact of configuration parameters on performance
- Determine optimal configurations
- Compare performance